## HOW TO LOGIN TO YOUR PATIENT PORTAL

The NextGen Patient Portal has been **UPDATED**. This update will improve the sign-on process, simplify credential resets and enhance security. As a result, you may be asked to set up a new Username or Password, select security questions & answers, and validate your account email.

- Log on to <u>www.morristownnjlasik.com</u>. On the top right side of the homepage, click on the bright red button that reads "PATIENT PORTAL." Then, click on the bright red button marked "LOG IN."
- 2. ALL NEW AND EXISTING PORTAL PATIENTS: <u>Your Username to log into the Patient Portal is the first initial of your first</u> <u>name, plus your full last name and your year of birth, separated by periods as shown in the example below (unless you</u> <u>previously changed your Username and Password)</u>. DO *NOT* CLICK TO CREATE AN ACCOUNT.
  - For example, if the patient's name is John Doe and his DOB is January 5, 1975
  - John's patient portal Username will be J.Doe.1975
  - His Password will be JDoe1975

| Patienta                                                                                              | nextge                                                                                                    |
|----------------------------------------------------------------------------------------------------|----------------------------------------------------------------------------------------------------|
| ratientPortal                                                                                         |                                                                                                    |
|                                                                                                    |                                                                                                    |
| Welcome                                                                                               | e to Patient Portal, Your Medical Home on the Web                                                                                                    |
| With Patient Portal, you can con                                                                      | nect with your doctor through a convenient, safe and secure environment.                                                                                                    |
| The NextGen Patient<br>sign-on process, sin<br>may be asked to set<br>answers and va<br>inconvenience | t Portal website has been updated. The update will improve the<br>mplify credential resets and enhance security. As a result, you<br>tup a new user name or password, select security questions &<br>diddate an account email. We apologize in advance for any<br>e as we work to improve your Patient Portal experience. |
|                                                                                                    | Log into Patient Portal                                                                                                    |
|                                                                                                    | Username<br>Username<br>Forgot username?                                                                                                    |
|                                                                                                    | Password                                                                                                    |
|                                                                                                    | Password                                                                                                    |
|                                                                                                    | Forgot password?                                                                                                    |
|                                                                                                    | LOG IN                                                                                                    |
|                                                                                                    | I have my password reset token                                                                                                    |
|                                                                                                    | I am new here                                                                                                    |
|                                                                                                    | CREATE ACCOUNT                                                                                                    |
|                                                                                                    |                                                                                                    |
|                                                                                                    | Online Patient Portal<br>Help                                                                                                    |

- 3. Once you have entered your previous Username and Password you will be prompted to reset your password if your current Username and/or Password do not meet the new, minimum security standards.
- 4. Then you may be asked to select five unique security questions and answers.
- 5. Finally, you may be asked to enter an email address for account email validation. Open this email and validate your account.
- 6. Once you've successfully logged in, click on the top tool bar and click **MY CHART** then **REQUEST HEALTH RECORD**. That's it! Within 1 hour you should be able to view your health records!

| ALL A |                       |               |          |            | NEXTGE            |                   |          |  |
|-------|-----------------------|---------------|----------|------------|-------------------|-------------------|----------|--|
| HOME  | MAIL                  | SCHEDULE      | MY CHART | STATEMENTS | RENEW MEDICATIONS | PATIENT EDUCATION | SETTINGS |  |
| Vie   |                       | View My Chart |          |            | ·                 | Log Out           |          |  |
|       | Request Health Record |               | Record   |            |                   |                   |          |  |

**OTHER FEATURES OF THE PATIENT PORTAL INCLUDE:** Request an appointment, request a medication refill, view educational materials, pay your bill or send a secure message.

\*Please allow 24 hours or the next business day for a response. Contact us at **973-267-1113** for help or with any questions.